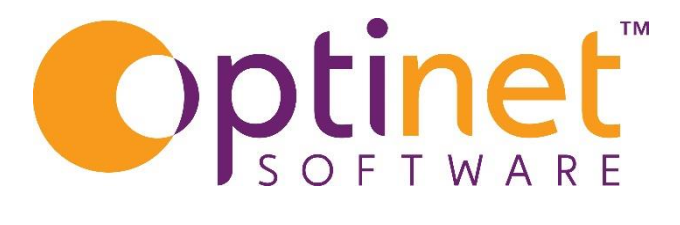

## Get the most out of

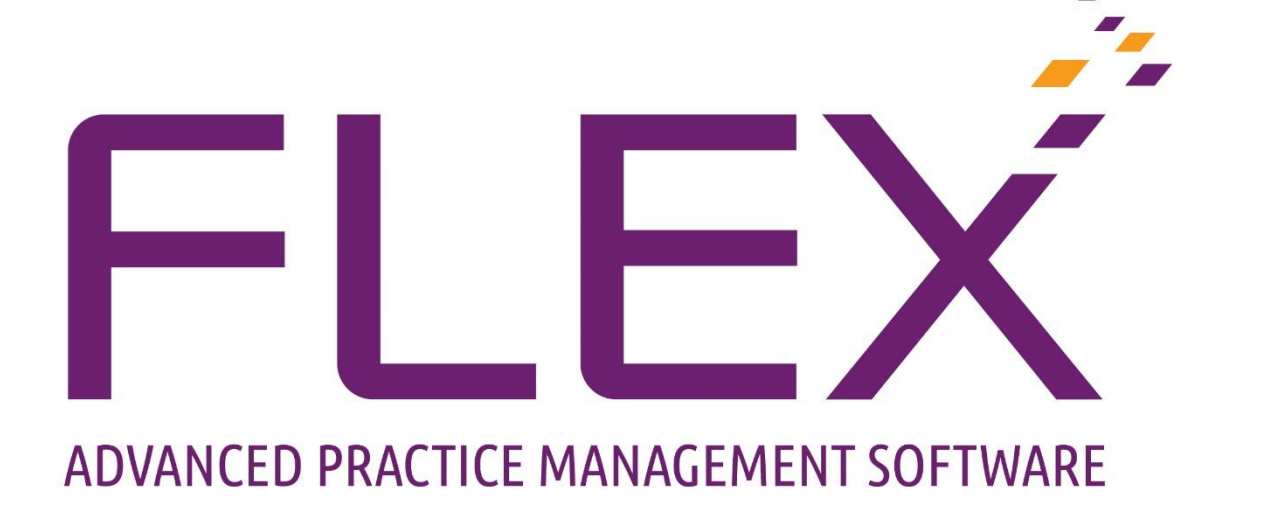

# Till User Guide

## Contents

| Overview of the Till              |
|-----------------------------------|
| Till Layout4                      |
| Till Buttons4                     |
| Receipt5                          |
| Locking and Unlocking of Receipt5 |
| Discount6                         |
| Line Discount7                    |
| Total Discount                    |
| Applying a Credit8                |
| Void                              |
| Changing a Price                  |
| Price Check12                     |
| Sell Multiple Items               |
| Printing & Emailing Receipts14    |
| Printing14                        |
| Email Receipt14                   |
| Petty Cash14                      |
| Mark Receipt as Received16        |
| Cash Up                           |
| Amendments19                      |
| Cashing up Report21               |

## Overview of the Till

The Till on FLEX is completely customisable as is covered in the **Setup: Till Buttons** manual.

Each patient as their own "**Till**". This is accessible one in their patient record by clicking on **Till** option within the menus on the left of the screen.

There is also a **Till** option for **Non Patient sale** which is accessible from the blue bar at the top of the screen, next to **Patient Sale**. (This will be explained further in this document).

| 🖅 Flex                            |                                            |                                  |
|-----------------------------------|--------------------------------------------|----------------------------------|
| Logged in as Optinet Staff Member | Branch: Malvern (13763196) Version: 1.5.6. | 27                               |
| 🔺 Home 🛭 🌍 Mgr.<br>Home           | Patient Patient Sale Sale                  | Print 🕋 Email<br>Receipt Receipt |
| Patients                          | Till: Miss Sam Heath                       | Gold Plan                        |
| appointments                      | Receipt Number:                            | <u></u>                          |

Each patient's **Till** will have a list of all their previous receipts which can be viewed on the left of the screen under **Active Px Receipts**.

There is also a **Find Receipt** facility under this list to view all receipts from a specific date for *any* customer or non-patient sale.

| s <sup>€</sup> Flex                                                                                     |                                                                                     |                      |               |                |                        |                         |                   |                                  |
|----------------------------------------------------------------------------------------------------|-------------------------------------------------------------------------------------|----------------------|---------------|----------------|------------------------|-------------------------|-------------------|----------------------------------|
| Logged in as Optinet Staff Member                                                                       | Branch: Malvern (13763196) Version                                                  | : 15.627             |               |                | SMS & Emai             | Notifications: DISABLED | Monday            | 11.April 11:01:21 - 0 X          |
| 🔺 Home 🕋 Mgr.<br>Home                                                                                   | Patient _ 者 Non Patie<br>Sale Sale                                                  | nt 🗞 Print<br>Receip | , 🚔 Er<br>Rei | nail<br>ceipt  |                        | 🌠 Petty Cash 🛛 👬 Cas    | h up 🔹 🛕 Override | 🕐 🗄 Menu ·                       |
| Matients                                                                                                | Till: Miss Sam Heath                                                                | Gold Plan            |               | **>            | ****                   | <u>98 (1</u>            | (M) (M            |                                  |
| <ul> <li>Appointments</li> <li>Dispense</li> <li>Orders</li> <li>Til</li> </ul>                         | Receipt Number:<br>#; 45617<br>Branch: Malvern<br>Date: Details<br>Date: 07/04/2022 |                      | .)            | <b>1</b>       | Balance to Pay E       |                         |                   | 0.00                             |
| Active Px Receipts           Date         Total         •           07/04/2022         £18.00         6 | Time: 12:09<br>Patient:<br>Balance: £ 0:00<br>Ref #: 15951                          | Top Level            |               | Cty            | terns on Receipt.      | Description             |                   | Amount +<br>£20.00 (2)<br>£20.00 |
| 05/04/2022 £500.00                                                                                      | Age: 22<br>Loyalty: Gold Plan                                                       | Frames               | Lenses        | Contact Lenses | E Discounts            |                         |                   | £-2.00                           |
| 05/04/2022 £35000<br>05/04/2022 £133.92<br>04/04/2022 £0.00                                             | Account: @£ 296.75<br>Staff Details                                                 | Sundries             | Solutions     | Imaging        | Discount (£) - Sundrie | 65 *                    |                   | £-2.00<br>£18.00                 |
| 04/04/2022 £250.00                                                                                      | StatE Optinet Staff Member<br>DO:<br>DO:                                            | Private Test         | NHS Test      | O. Fees        | AMEX *                 |                         |                   | £18.00                           |
| Find Receipt Wednesday 02 Mar 2022                                                                      |                                                                                     | fees                 | Repair        | Patient spend  |                        |                         |                   |                                  |
|                                                                                                    |                                                                                     | Patient Topup        | Price Check   | Cheque         |                        |                         |                   |                                  |
| Schernes<br>Stock                                                                                       | -                                                                                   | Corporate            | Bank Payment  | AMEX           |                        |                         |                   |                                  |
| Business Intelligence                                                                                   |                                                                                     | Cash                 | Card          | Vouchers       |                        |                         |                   |                                  |

#### Till Layout

Immediately left of the till buttons there are the following:

- o Receipt Number
- o Branch Name
- o Date and time of the receipt being generated

#### Patient Information

- o Balance
- o Reference number (Patient ID)
- Patients Age
- Any loyalty plan they may be on
- Account Is any money that is on their account

#### Staff Details

• The member of staff who has put this transaction through.

#### Till Buttons

• These buttons, when setup, will either require an amount to be typed in or have a list relevant to the button where items can be selected and subsequently added to the till.

| Selling Pric | e                              | ×     |
|--------------|--------------------------------|-------|
|              | Enter Selling Price for Repair |       |
|              |                                | £0.00 |
|              | Confirm                        |       |

- The screenshot below is an example of the list which will be selectable.
- The stock items need to be setup with **Stock**. (Explained in separate Stock document).

| Select         Select Stock Item         Select Stock Item         Item colspan="2">(Use CTRL+Click for multities)         Barcode Q* Supplier Q* Brand Q* Description Q* Qty Q* Selling Price Q* Branch Q* Model Q* Size         Item colspan="2">Item colspan="2">Item colspan="2"         Item colspan="2" Colspan="2" Item colspan="2" Item colspan="2" | 5   | <sup>™</sup> Flex |                  |            |                              |   |       |                 |         |   |            |        |                |
|----------------------------------------------------------------------------------------------------|-----|-------------------|------------------|------------|------------------------------|---|-------|-----------------|---------|---|------------|--------|----------------|
| Select         Select Stock Item         Close CTL+Click for multities         Barcode       Supplier       Brand       Parade       Description       Q <sup>2</sup> Qty       Selling Price       Branch       Q <sup>2</sup> Model       Q <sup>2</sup> Size         I       I       I       Frame       0       £000       Malvern       I       I         I1       I       I       rayban Red       0       £1000       Malvern       I       I         I2       CooperVision Ltd Cocoa Mint       coco black       0       £2000       Malvern       RayBan       52x52x52         I23546       Anglo American       Ray Ban       Rayban C1 52x52x52 Black       0       £250.00       Malvern       RayBan       52x52x52         I23548       rayban       Rayban C1 54x50x55 Red       0       £200.00       Malvern       MJO2123       52x18x52         I23552       Maui Jim UK Limi Maui Jim       Maui Jim 52x18x52 purple/red       1       £350.00       Malvern       MJO2123       52x18x52         I23553       Maui Jim UK Limi Maui Jim       Maui Jim 52x18x52 Blue/Black       0       £350.00       Malvern       MJO2123       52x18x52                                                                                                    | a   |                   |                  |            |                              |   |       |                 |         |   |            |        | -              |
| Select Stock Item         Select Stock Item         (Use CTRL+ Click for multit)         Barcode Q° Supplier Q° Brand Q° Description Q° Qty Q° Selling Price Q° Branch Q° Model Q° Size         1       Frame       0       for Model Q° Size         11       CooperVision Ltd Cocoa Mint       coco black       0       for Model Q° Size         11       CooperVision Ltd Cocoa Mint       coco black       0       for Model Q° Size         12       CooperVision Ltd Cocoa Mint       coco black       0       for Model Q° Size         125       Anglo American       Ray Ban       Rayban C1 52x52x52 Black       0       for Model Q° Size         123547       Anglo American       Ray Ban       Rayban C1 54x50x55 Red       0       Malvern       RayBan       52x52x52         123548       rayban       Multi Jim Maui Jim 52x18x52 purple/red       1       Gal Malvern       MJO2123       52x18x52         123548       Maui Jim UK Limi Maui Jim 52x18x52 Purple/red </th <th>1.</th> <th>🧹 Select</th> <th></th> <th></th> <th></th> <th></th> <th></th> <th></th> <th></th> <th></th> <th></th> <th></th> <th>X Car</th>                                                                                                    | 1.  | 🧹 Select          |                  |            |                              |   |       |                 |         |   |            |        | X Car          |
| Rancade Q Supplier Q Supplier Q Brand Q Description       Q Description                                                                                                    |     | Select Stoc       | k <b>item</b>    |            |                              |   |       |                 |         |   |            |        |                |
| 6       Barcode       Q <sup>2</sup> Supplier       Q <sup>2</sup> Branch       Q <sup>2</sup> Branch       Q <sup>2</sup> Branch       Q <sup>2</sup> Branch       Q <sup>2</sup> Branch       Q <sup>2</sup> Branch       Q <sup>2</sup> Size         2       1       0       0       0       0       0       Model       Q <sup>2</sup> Size       Size         11       0       12       0       0       0       10.00       Malvern       0       0       0       0       0       0       0       0       0       0       0       0       0       0       0       0       0       0       0       0       0       0       0       0       0       0       0       0       0       0       0       0       0       0       0       0       0       0       0       0       0       0       0       0       0       0       0       0       0       0       0       0       0       0       0       0       0       0       0       0       0       0       0       0       0       0       0       0       0       0       0       0       0       0                                                                                                    | 5   |                   |                  |            |                              |   |       |                 |         |   | (Use CTRL- | +Click | for multi-sele |
| 2     1     6     Frame     0     £000     Malvern     0     6000       11     0     10     rayban Red     00     £10.00     Malvern     0     6       12     CooperVision Ltd     Coco Minte     coco black     00     £0.00     Malvern     7     7       00123546     Anglo American     Ray Ban     Rayban C1 52x52x52 Black     00     125000     Malvern     RayBan     52x52x52       123547     Anglo American     Ray Ban     Rayban C1 54x50x55 Red     00     125000     Malvern     RayBan     54x50x55       123547     Anglo American     Ray Ban     Rayban C1 54x50x55 Red     00     12000     Malvern     RayBan     54x50x55       123547     Maui JIM UK Limi     Maui Jim 52x18x52 purple/red     00     £0.00     Malvern     Mu02123     52x18x52       123552     Maui JIM UK Limi     Maui Jim 52x18x52 Blue/Black     00     £150.00     Malvern     Mu02123     52x18x52                                                                                                    | 5   | Barcode 🔍         | 🕈 Supplier 🔍     | Brand      | ♀ <sup>‡</sup> Description   | ٩ | Qty 🔍 | Selling Price ۹ | Branch  | ٩ | Model      | ٩      | Size           |
| I1       I       I                                                                                                    | 2   | 1                 |                  |            | Frame                        |   | 0     | £0.00           | Malvern |   |            |        |                |
| 12       CooperVision Ltd Cocoa Mint       coco black       0       £0.00       Malvern       RayBan       52x52x52         123547       Anglo American       Ray Ban       Rayban C1 52x52x52 Black       0       £250.00       Malvern       RayBan       52x52x52         123547       Anglo American       Ray Ban       Rayban C1 54x50x55 Red       0       £250.00       Malvern       RayBan       54x50x55         123548       -       rayban       rayban       60       £0.00       Malvern       Mulvern       52x18x52         123552       Maui Jim UK Limi       Maui Jim       S2x18x52 purple/red       1       £350.00       Malvern       MJO2123       52x18x52         123553       Maui Jim UK Limi       Maui Jim       Maui Jim 52x18x52 purple/red       0       £350.00       Malvern       MJO2123       52x18x52                                                                                                    | 0   | 11                |                  |            | rayban Red                   |   | 0     | £10.00          | Malvern |   |            |        |                |
| 00123546Anglo AmericanRay BanRayban C1 52x52x52 Black0f250.00MalvernRayBan52x52x52123547Anglo AmericanRay BanRayban C1 54x50x55 Red0f250.00MalvernRayBan54x50x55123548raybanraybanrayban0f0.00MalvernRayBan54x50x55123552Maui Jim UK LimiMaui Jim 52x18x52 purple/red0f350.00MalvernMJ0212352x18x52123553Maui Jim UK LimiMaui JimS2x18x52 BlackBlack0f350.00MalvernMJ0212352x18x52                                                                                                    |     | 12                | CooperVision Ltd | Cocoa Mint | coco black                   |   | 0     | £0.00           | Malvern |   |            |        |                |
| 123547         Anglo American         Ray Ban         Rayban C1 54x50x55 Red         0         £250.00         Malvern         RayBan         54x50x55           123548         Image: Comparison of the the the the the the the the the the                                                                                                    |     | 00123546          | Anglo American   | Ray Ban    | Rayban C1 52x52x52 Black     |   | 0     | £250.00         | Malvern | F | RayBan     | 52     | 2x52x52        |
| I 235548         I 23552         Maui Jim UK Limi Maui Jim         Maui Jim 52x18x52 purple/red         0         £350.00         Malvern         MJO2123         52x18x52           123553         Maui Jim UK Limi Maui Jim         Maui Jim 52x18x52 Bule/Black         0         £350.00         Malvern         MJO2123         52x18x52                                                                                                    |     | 123547            | Anglo American   | Ray Ban    | Rayban C1 54x50x55 Red       |   | 0     | £250.00         | Malvern | F | RayBan     | 54     | 4x50x55        |
| 123552         Maui Jim UK Limi Maui Jim         Maui Jim 52x18x52 purple/red         1         £350.00         Malvern         MJO2123         52x18x52           123553         Maui Jim UK Limi Maui Jim         Maui Jim 52x18x52 Blue/Black         0         £350.00         Malvern         MJO2123         52x18x52                                                                                                    | p - | 123548            |                  |            | rayban                       |   | 0     | £0.00           | Malvern |   |            |        |                |
| 123553         Maui Jim UK Limi Maui Jim         Maui Jim 52x18x52 Blue/Black         0         £350.00         Malvern         MJO2123         52x18x52                                                                                                    |     | 123552            | Maui Jim UK Limi | Maui Jim   | Maui Jim 52x18x52 purple/red |   | 1     | £350.00         | Malvern | N | /JO2123    | 52     | 2x18x52        |
|                                                                                                    |     | 123553            | Maui Jim UK Limi | Maui Jim   | Maui Jim 52x18x52 Blue/Black |   | 0     | £350.00         | Malvern | N | /JO2123    | 52     | 2x18x52        |
|                                                                                                    |     |                   |                  |            |                              |   |       |                 |         |   |            |        |                |
|                                                                                                    |     |                   |                  |            |                              |   |       |                 |         |   |            |        |                |

- Buttons can used for several reasons. But must include payment types.
  - o Cash
  - o Card
  - o BACs
  - Vouchers etc.
- o Buttons could be setup for taking payment on account
- Spending from money collected on account
- Could have a price check button if required.

#### Receipt

To the right of the screen is where the breakdown of the items purchased and payment made will show.

| Balance to Pay £:               |            |
|---------------------------------|------------|
|                                 | 0.00       |
| tems on Receipt:                |            |
| Description                     | * Amount * |
| ✓ Items                         | £500.00 🛆  |
| Patient Account Top-up *        | £500.00    |
| ✓ Payments                      | £500.00    |
| Patient Account Top-up - Card * | £500.00    |
|                                 |            |
|                                 |            |
|                                 |            |
|                                 |            |
|                                 |            |
|                                 |            |
|                                 |            |
|                                 |            |
|                                 |            |
|                                 |            |
|                                 |            |
|                                 |            |
|                                 |            |
|                                 |            |

#### Locking and Unlocking of Receipt

At the top of the page there is a picture of a padlock.

- $_{\circ}$  When the receipt is active the padlock will be open. i
- $_{\circ}$  When the payment has been taken the padlock will then be closed 🎍

IF a payment needs to be refunded or a change made to items selected within the till; the padlock will first need to be opened.

- Click on the closed padlock
- o Enter staff PIN number

| Flex     | ×                     |   |
|----------|-----------------------|---|
|          | Staff PIN is required | _ |
|          | Confirm Cancel        |   |
| <b>-</b> |                       |   |

- Secondly double click on the receipt part of the screen
- A prompt will ask for staff pin again.
- Five options will then be available to you.

|        | Select an Action | 🔀 Canc   |
|--------|------------------|----------|
| Credit | Change<br>Amount | Discount |
| -      | Refund           | /oid     |

#### Discount

- Click on the **Discount** button
- The following screen will require you to apply the discount

| Confirm           | n                              | Discounts      |                                | 🗡 Close |
|-------------------|--------------------------------|----------------|--------------------------------|---------|
| Items Eligible Fo | pr Discount                    |                |                                |         |
| Description       | Reglaze                        | Original Price | £40.00 Discounted Price £40.00 | %0 Off  |
| Description       | Sundries                       | Original Price | £10.00 Discounted Price £10.00 | %0 Off  |
|                   |                                |                |                                |         |
|                   |                                |                |                                |         |
|                   |                                |                |                                |         |
|                   |                                |                |                                |         |
|                   |                                |                |                                |         |
|                   |                                |                |                                |         |
|                   |                                |                |                                |         |
|                   |                                |                |                                |         |
|                   |                                | Original Total | £50.00 Discounted Total £50.00 | %0 Off  |
| Existing Credits  | And Discounts On Selected Item |                | Apply New Discount             |         |
| •                 | Description                    | T Amount Q     |                                |         |
|                   |                                |                | Line 💋 T                       | otal    |
|                   |                                |                | Discount                       | count   |
|                   |                                |                |                                |         |

- Discounts are applied in two ways.
- Line Discount Discounts on a single item (line) non the till receipt

OR

Total Discount – Discount every item on the receipt (Note total Discounts are % only)

#### Line Discount

- Click on the item you wish to discount; it will be highlighted orange when selected
- Click on Line Discount at the bottom right of the window.

| ` | 🧹 Confirm         |                                |              | Discounts      |          |           |          |              | 🗡 Close    |
|---|-------------------|--------------------------------|--------------|----------------|----------|-----------|----------|--------------|------------|
|   | Items Eligible Fo | or Discount                    |              |                |          |           |          |              |            |
|   | Description       | Reglaze                        |              | Original Price | £40.00   | Discounte | ed Price | £40.00       | %0 Off     |
|   | Description       | Sundries                       | _≊Flex™      |                |          |           |          | £10.00       | %0 Off     |
|   |                   |                                | Select       |                |          | 🗡 Ca      | ncel     |              |            |
|   |                   |                                | Select Disc  | ount           |          |           |          |              |            |
|   |                   |                                | ÷ (          | Description 🔍  | Amount 🔍 | Percent   | •        |              |            |
|   |                   |                                | Discount (£) |                | 0.00     |           |          |              |            |
|   |                   |                                | Discount (%) |                | 0.00     |           |          |              |            |
|   |                   |                                | Free Item    |                | 100.00   | <b>v</b>  |          |              |            |
|   |                   |                                |              |                |          |           |          | £50.00       | %0 Off     |
|   | Existing Credits  | And Discounts On Selected Item |              |                |          |           |          |              |            |
|   | *                 | Description                    |              |                |          |           |          | Tot<br>Disco | al<br>punt |
|   |                   |                                |              |                |          |           |          |              |            |

- Click on the amount and enter how much discount you wish to apply to this transaction.
- Enter the amount In the popup box

| Credits / Dis | scounts                   | × |
|---------------|---------------------------|---|
| 2             | Enter the Discount Amount |   |
|               | £10.00                    |   |
|               | Confirm Cancel            |   |

• This will be displayed in the discount window. Showing the original price and the discounted price. (as below).

| Confirm                                                                         | Discounts                                     | 🗡 Close                             |
|---------------------------------------------------------------------------------|-----------------------------------------------|-------------------------------------|
| Eligible For Discount                                                           |                                               |                                     |
| scription Reglaze                                                               | Original Price £40.00 Discounted Price        | £30.00 %25 Off                      |
| scription Sundries                                                              | Original Price £10.00 Discounted Price        | £10.00 %0 Off                       |
|                                                                                 |                                               |                                     |
|                                                                                 |                                               |                                     |
|                                                                                 |                                               |                                     |
|                                                                                 |                                               |                                     |
|                                                                                 |                                               |                                     |
|                                                                                 |                                               |                                     |
|                                                                                 |                                               |                                     |
|                                                                                 |                                               |                                     |
|                                                                                 |                                               |                                     |
| on Condita And Discounts On Selected Item                                       | Original Total <b>£50.00</b> Discounted Total | £40.00 %20 Off                      |
| ng Credits And Discounts On Selected Item                                       | Original Total £50.00 Discounted Total        | £40.00 %20 Off                      |
| ng Credits And Discounts On Selected Item<br>Description<br>count (£) - Reglaze | Original Total £50.00 Discounted Total        | £40.00 %20 Off                      |
| ng Credits And Discounts On Selected Item<br>Description<br>count (£) - Reglaze | Original Total £50.00 Discounted Total        | £40.00 %20 Off<br>Total<br>Discount |
| ng Credits And Discounts On Selected Item                                       | Original Total £50.00 Discounted Total        | E40.00 %20 Off                      |

- Existing Credits and Discounts on selected items will show the discount you have applied
- Click **Confirm** when all discounts have been applied.

**NOTE** – If a discount is being applied *after* payment has initially been taken. FLEX will prompt you to do a refund on the system.

#### Total Discount

- o Click on Total Discount at the bottom right of the discount screen
- Click on the discount you wish to apply, this is shown above, as per the line discount.
- Click Select. The total discount and the new selling prices will then be displayed against each item in the discount window. Will show line discount.
- o Click **Confirm**

#### Applying a Credit

- o Double click on the item you want to credit
- Enter staff pin (this can be set up to be only certain staff members if required)
- Select the **Credit** button from the pop-up window (as before)
- All items which can have a credit applied are listed.

| Confirn           | n                              | Credits                 | 🗡 Close                         |
|-------------------|--------------------------------|-------------------------|---------------------------------|
| Items Eligible To | O Credit                       |                         |                                 |
| Description       | Solutions 1                    | Original Price £25.00   | iscounted Price £22.05 %12 Off  |
| Description       | Retinal Imaging                | Original Price £50.00 D | viscounted Price £39.20 %22 Off |
|                   |                                |                         |                                 |
|                   |                                |                         |                                 |
|                   |                                |                         |                                 |
|                   |                                |                         |                                 |
|                   |                                |                         |                                 |
|                   |                                |                         |                                 |
|                   |                                |                         |                                 |
|                   |                                | Original Total £75.00   | Discounted Total £61.25 %18 Off |
| Existing Credits  | And Discounts On Selected Item | Apply New C             | redit                           |
| \$                | Description                    | T Amount 🤍              |                                 |
| Gold Plan - So    | olutions 1                     | £-2.50                  | 4                               |
| Discount (%)      | - Solutions 1                  | £-0.45                  | Credit £ (P Credit %            |
|                   |                                |                         |                                 |

- Click either Credit £ or Credit %. These are bottom right of the credit window.
- When you click on this, a **credit** amount screen will come up. It will contain the full amount of the item you have clicked on.
- o Confirm
- The amount will now appear in the box at the bottom of the screen, called the **Existing Credit and Discounts on selected items**.
- Against the item the original price will again be displayed but the discounted price will no be zero.

| $\checkmark$ | Confirm         | 1                              | Credits                                       | 🗡 Close  |
|--------------|-----------------|--------------------------------|-----------------------------------------------|----------|
| lte          | ems Eligible To | Credit                         |                                               |          |
|              | Description     | Solutions 1                    | Original Price £25.00 Discounted Price £0.00  | %100 Off |
|              | Description     | Retinal Imaging                | Original Price £50.00 Discounted Price £39.20 | %22 Off  |
|              |                 |                                |                                               |          |
|              |                 |                                |                                               |          |
|              |                 |                                |                                               |          |
|              |                 |                                |                                               |          |
|              |                 |                                |                                               |          |
|              |                 |                                |                                               |          |
|              |                 |                                |                                               |          |
|              |                 |                                |                                               |          |
|              |                 |                                | Original Total £75.00 Discounted Total £39.20 | %48 Off  |
| Ex           | isting Credits  | And Discounts On Selected Item | Apply New Credit                              |          |
|              |                 | Description                    | T Amount 🤍 🔸                                  |          |
|              | Gold Plan - Sc  | lutions 1                      | £-2.50                                        |          |
|              | Discount (%) -  | Solutions 1                    | £-0.45 / Credit £ / Credi                     | it %     |
|              | Credit - Soluti | ons 1                          | £-22.05                                       |          |
|              |                 |                                |                                               |          |

• If a **payment** has been taken against the item credited, then a refund will be required.

| 🖊 Confirm       | Refunds            | 🗡 Close |
|-----------------|--------------------|---------|
| You Must Refund | Max That Can Be Re | funded  |
| £39.20          | £39                | .20     |
| Add A Refund    |                    |         |
| Amount          | £0.00              | Add     |
| Payment Method  | ▼                  | Refund  |
|                 | Refund Voucher     |         |
|                 |                    |         |
|                 |                    |         |
|                 |                    |         |

• The amount which qualifies to be refunded will appear in the **You must Refund** and the **Max That Can Be Refunded** boxes.

- Add the refund amount in the box
- Select the payment method. This will be the payment method originally used.
   I.e. Cash
- Click Add Refund to the right of the amount box.
- Once the refund is applied it will appear in the bottom portion of the window as below

| 🗸 Confirm       | Refunds         | 🗡 Close  |
|-----------------|-----------------|----------|
| You Must Refund | Max That Can Be | Refunded |
| £0.00           | ) £(            | 0.00     |
| Add A Refund    |                 |          |
| Amount          | £0.0            | 0 Add    |
| Payment Method  |                 | Refund   |
|                 | Refund Voucher  |          |
| Refunds         |                 |          |
| Cash            | Amount          | £39.20 🗙 |
|                 |                 |          |
|                 |                 |          |
|                 |                 |          |
|                 |                 |          |
|                 |                 |          |
|                 |                 |          |
|                 |                 |          |

- o Click **confirm**
- $_{\odot}$  The till will now have the refund applied and the balance at zero.
- The padlock is now in the locked position again.
- $\circ$   $\,$  Each credit and refund done will be listed on the receipt side of the screen.
- This can be printed for the patient.
- o If there is an NHS Voucher to refund, press the Reduce Voucher button
- Enter the value of the voucher (usually 100% of the value)
- o Click Confirm

#### Void

Only till lines that **have not** been cashed up can be voided; the void button appears greyed out if there are no items/payments that can be voided on the receipt. Till lines that have not been cashed up are displayed with an asterisk \* on the till.

This is to highlight what can be voided / Changed.

Voiding a sales item will also void any linked credits and discounts.

To Void an item

- Double click on the item
- Enter staff pin

| Confirm         |                  |                 |                                                          | ١    | 🗡 Cle    |  |         |               |        |  |
|-----------------|------------------|-----------------|----------------------------------------------------------|------|----------|--|---------|---------------|--------|--|
| Total<br>Total  | ltems<br>Credits | £35.00<br>£7.00 | £35.00 Total Payments £0.00<br>£7.00 Total Refunds £0.00 |      |          |  | Balance | Balance £28.0 |        |  |
| Description     | Private Test     |                 |                                                          | Туре | ltem     |  | Amount  | £35.00        | Void   |  |
| Description     | Gold Plan - P    | rivate Test     |                                                          | Туре | Discount |  | Amount  | £-7.00        | 🔲 Void |  |
|                 |                  |                 |                                                          |      |          |  |         |               |        |  |
|                 |                  |                 |                                                          |      |          |  |         |               |        |  |
|                 |                  |                 |                                                          |      |          |  |         |               |        |  |
| Voidable Paymer | nts —            |                 |                                                          |      |          |  |         |               |        |  |

- Click on the times you want to void, this will put a tick next to them.
- Click **confirm**
- Flex will ask if you are sure you want to void.
- o Click Void
- The till receipt will display zero balance and have not items on the receipt.

## Changing a Price

If a price is on the system incorrectly and only noticed during a transaction, the price can be changed on the till.

- Double Click the item to be changed (unlike the other over-ride options, the item clicked is the items directly affected.
- Enter your staff pin
- Select Change Amount
- Enter the amount in the popup box.

| Flex |                                     | × |
|------|-------------------------------------|---|
| ?    | Enter a new amount for Private Test |   |
|      | £35.00                              |   |
|      | Confirm Cancel                      |   |

• This is only available if **Cash up** has **NOT** been done.

## Price Check

To check a price, you will need a **Price Check** button setup. This is done within the setup menu. (Online Manual available)

Once this button is set up, press the relevant button. It will ask you for a barcode to be entered. If you have a scanner, simply scan the item and the price will be shown. If not, then simply enter the items bar code as its setup on FLEX.

The product information, description, colour, size, and the price will then be displayed for you.

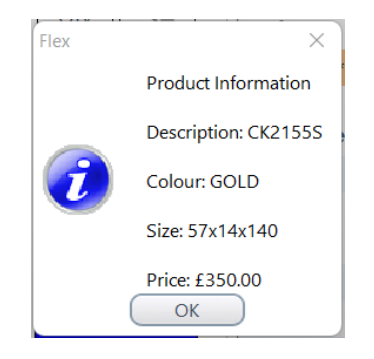

## Sell Multiple Items

To sell multiple quantities of an item, click QTY button which is above the till buttons. (as below). The button will grey out once pressed.

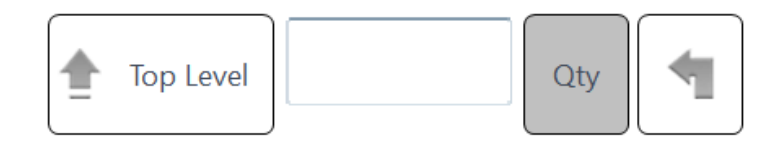

Sell the item(s) by pressing the relevant button on the till, FLEX will as how many of this item are you selling. For each product you will need to click on the **QTY** button again if you want more than one of them.

• Enter the quantity of the item you want to sell.

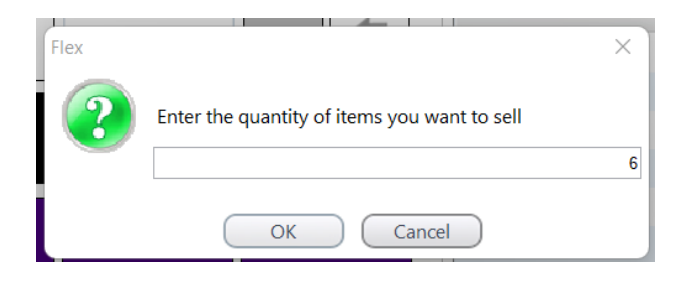

- If selling an item that isn't priced in stock, enter the amount.
- If the item is priced, FLEX will simply add the item by amount you have requested. (In this example 6 items)

| Description   | ♦ Amount  |
|---------------|-----------|
| ✓ Items       | £150.00 🖆 |
| Solutions 1 * | £25.00    |
| Solutions 1 * | £25.00    |
| Solutions 1 * | £25.00    |
| Solutions 1 * | £25.00    |
| Solutions 1 * | £25.00    |
| Solutions 1 * | £25.00    |

## Printing & Emailing Receipts

#### Printing

- Set a printer up to print receipts to your specific printer in the setup section of FLEX.
- When a receipt is ready to be printed, in the blue bar the top of the Till screen in flex, there is a **Print Receipt** button. Click this and your receipt will print out.

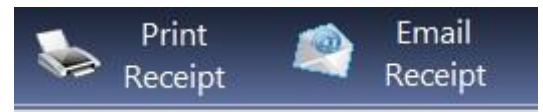

#### Email Receipt

 Click on email receipt – This will be setup in branch setup with the smpt information required.

Note: Receipts cannot be emailed to non-patients.

A copy of any emails sent will be saved in the correspondence log.

#### Petty Cash

- The Petty Cash function allows users to log and record small amounts of money taken out of the till for things such as milk, stationery etc
- Click on the **Petty Cash button** on the blue bar at the top of the till screen.

\min Petty Cash

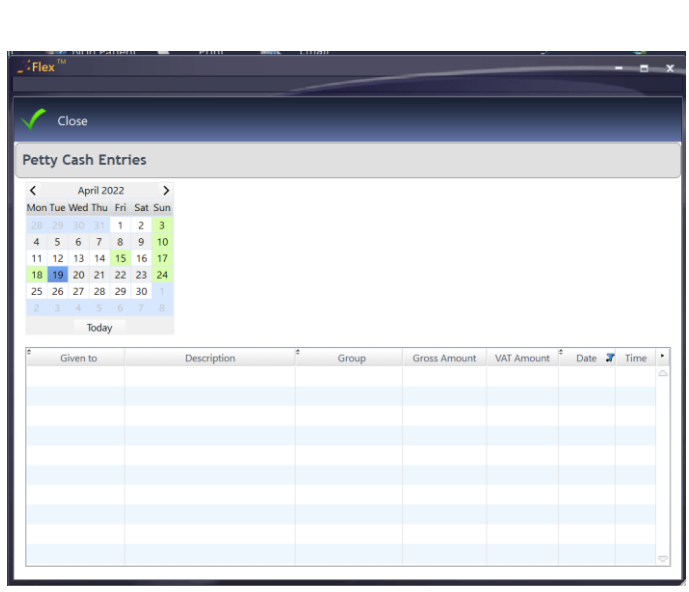

- $\circ$  Select the member of staff who is receiving the money in the Given to column
- Description what they are buying
- Group i.e Stationery etc

|           | -            |                   |                        |              |                |     |             | -        |                                                                                         |   |                      |                     |                               | -             |   |
|-----------|--------------|-------------------|------------------------|--------------|----------------|-----|-------------|----------|-----------------------------------------------------------------------------------------|---|----------------------|---------------------|-------------------------------|---------------|---|
| Ele       | 11 TM        | Nh                | n Pa                   | atier        | 1              |     | Print       |          | email                                                                                   |   |                      |                     |                               |               |   |
| FIG       |              |                   |                        |              |                |     |             |          |                                                                                         |   |                      |                     |                               |               |   |
|           |              |                   |                        |              |                |     |             |          |                                                                                         |   |                      |                     |                               |               |   |
| 1         | с            | lose              |                        |              |                |     |             |          |                                                                                         |   |                      |                     |                               |               |   |
|           | -            | -                 | -                      | -            | -              | -   |             |          |                                                                                         | - |                      |                     |                               |               |   |
| et        | ty (         | Cash              | n Ei                   | ntr          | ies            |     |             |          |                                                                                         |   |                      |                     |                               |               |   |
| <         |              | Ap                | oril 20                | 022          |                | >   |             |          |                                                                                         |   |                      |                     |                               |               |   |
| Mor       | Tue          | Wed               | Thu                    | Fri          | Sat            | Sun |             |          |                                                                                         |   |                      |                     |                               |               |   |
|           |              |                   |                        | 1            | 2              | 3   |             |          |                                                                                         |   |                      |                     |                               |               |   |
| 4         | 5            | 6                 | 7                      | 8            | 9              | 10  |             |          |                                                                                         |   |                      |                     |                               |               |   |
| 11        | 12           | 13                | 14                     | 15           | 16             | 17  |             |          |                                                                                         |   |                      |                     |                               |               |   |
| 18        | 19           | 20                | 21                     | 22           | 23             | 24  |             |          |                                                                                         |   |                      |                     |                               |               |   |
| 25        | 26           | 27                | 20                     | 20           | 20             |     |             |          |                                                                                         |   |                      |                     |                               |               |   |
| 25        | 26           | <b>27</b>         | 28                     | 29<br>6      | 30             |     |             |          |                                                                                         |   |                      |                     |                               |               |   |
| <b>25</b> | 26<br>3      | 27                | 28<br>5<br>Today       | 29<br>6<br>v | <b>30</b><br>7 |     |             |          |                                                                                         |   |                      |                     |                               |               |   |
| 25        | 26<br>3      | 27<br>4           | 28<br>5<br>Today       | 29<br>6<br>y | 30<br>7        | 1 8 |             |          |                                                                                         |   |                      |                     |                               |               |   |
| 25        | 26<br>3<br>G | 27<br>4<br>iven   | 28<br>5<br>Today<br>to | 29<br>6<br>y | <b>30</b><br>7 | 1 8 | Description |          | e Group                                                                                 |   | Gross Amount         | VAT Amount          | † Date 🎜                      | Time          |   |
| 2         | 26<br>3<br>G | 27<br>4<br>iven   | 28<br>5<br>Today<br>to | 29<br>6<br>y | 30             | 1   | Description |          | + Group<br>Stationary                                                                   | - | Gross Amount<br>0.00 | VAT Amount<br>£0.00 | * Date <b>3</b><br>19/04/2022 | Time<br>09:42 | 2 |
| 25        | 26<br>3<br>G | 27<br>4<br>iven   | 28<br>5<br>Today<br>to | 29<br>6<br>y | 30             | 1   | Description |          | e Group<br>Stationary                                                                   | • | Gross Amount<br>0.00 | VAT Amount<br>£0.00 | * Date <b>3</b><br>19/04/2022 | Time<br>09:42 | 2 |
| 25        | 26<br>3<br>G | 27<br>4<br>iven   | 28<br>5<br>Today<br>to | 29<br>6<br>y | 30             | 8   | Description |          | e Group<br>Stationary<br>Stationary                                                     | • | Gross Amount<br>0.00 | VAT Amount<br>£0.00 | * Date <b>7</b><br>19/04/2022 | Time<br>09:42 | 2 |
| 25        | 26<br>3<br>G | 27<br>4<br>iven   | 28<br>5<br>Today<br>to | 29<br>6<br>y | 30             | 1   | Description |          | e Group<br>Stationary<br>Stationary<br>Canteen                                          | - | Gross Amount<br>0.00 | VAT Amount<br>£0.00 | * Date <b>7</b><br>19/04/2022 | Time<br>09:42 | 2 |
| 25        | 26<br>3<br>G | 27<br>4<br>iven   | 28<br>5<br>Today       | 29<br>6<br>y | 30             | 1 8 | Description |          | e Group<br>Stationary<br>Stationary<br>Canteen<br>Post                                  | · | Gross Amount<br>0.00 | VAT Amount<br>£0.00 | * Date <b>7</b><br>19/04/2022 | Time<br>09:42 | 2 |
| 25        | 26<br>3<br>G | 27<br>4<br>iven   | 28<br>5<br>Today<br>to | 29<br>6<br>y | 30 7           | 1 8 | Description | la anti- | <sup>e</sup> Group<br>Stationary<br>Stationary<br>Canteen<br>Post<br>Travel             | v | Gross Amount<br>0.00 | VAT Amount<br>£0.00 | Date 7                        | Time<br>09:42 | 2 |
| 25        | 26<br>3<br>G | 27<br>4<br>iven   | 28<br>5<br>Today       | 29<br>6<br>y | 30 7           | 1 8 | Description |          | e Group<br>Stationary<br>Stationary<br>Canteen<br>Post<br>Travel<br>Cleaning            | • | Gross Amount<br>0.00 | VAT Amount<br>£0.00 | Date 7                        | Time<br>09:42 | 2 |
| 25        | 26<br>3<br>G | 27<br>4<br>iven 1 | 28<br>5<br>Today<br>to | 29<br>6<br>y | 30 7           | 1 8 | Description |          | e Group<br>Stationary<br>Stationary<br>Canteen<br>Post<br>Travel<br>Cleaning<br>VATable | × | Gross Amount<br>0.00 | VAT Amount<br>£0.00 | Date <b>7</b>                 | Time<br>09:42 | 2 |

- Enter the amount, if VATable then the system will enter the amount of VAT automatically when you select the appropriate group.
- This will be date and time stamped.
- This carries through to the end of day CASH UP

| - | Fle                | X     |      |        |     |      |     |             |        |       |              |            |            |       | ×                  |
|---|--------------------|-------|------|--------|-----|------|-----|-------------|--------|-------|--------------|------------|------------|-------|--------------------|
|   | /                  | C     |      |        |     |      |     |             |        |       |              |            |            |       |                    |
|   | ×                  | C     | ose  |        |     |      |     |             |        |       |              |            |            |       |                    |
|   | Petty Cash Entries |       |      |        |     |      |     |             |        |       |              |            |            |       |                    |
|   | <                  | _     | Ар   | ril 20 | 022 | _    | >   |             |        |       |              |            |            |       |                    |
|   | Mon                | Tue   | Wed  | Thu    | Fri | Sat  | Sun |             |        |       |              |            |            |       |                    |
|   |                    |       |      |        | 1   | 2    | 3   |             |        |       |              |            |            |       |                    |
|   | 4                  | 5     | 6    | 7      | 8   | 9    | 10  |             |        |       |              |            |            |       |                    |
|   | 18                 | 12    | 20   | 21     | 22  | 23   | 24  |             |        |       |              |            |            |       |                    |
|   | 25                 | 26    | 27   | 28     | 29  | 30   | 1   |             |        |       |              |            |            |       |                    |
|   |                    |       |      |        |     |      |     |             |        |       |              |            |            |       |                    |
|   |                    |       | 1    | ſoday  | /   |      |     |             |        |       |              |            |            |       |                    |
|   | ¢                  | G     | vent | to     |     |      |     | Description | ÷      | Group | Gross Amount | VAT Amount | Date 7     | Time  | •                  |
|   | Ms S               | Hea   | th   |        | N   | /ilk |     | Description | Cantee | n     | 2.00         | £0.00      | 19/04/2022 | 09:42 | -                  |
|   |                    | , nea |      |        |     |      |     |             | Curree |       | 2100         | 20100      | 10/01/2022 | 0011L |                    |
|   |                    |       |      |        |     |      |     |             |        |       |              |            |            |       |                    |
|   |                    |       |      |        |     |      |     |             |        |       |              |            |            |       |                    |
|   |                    |       |      |        |     |      |     |             |        |       |              |            |            |       |                    |
|   |                    |       |      |        |     |      |     |             |        |       |              |            |            |       |                    |
|   |                    |       |      |        |     |      |     |             |        |       |              |            |            |       |                    |
|   |                    |       |      |        |     |      |     |             |        |       |              |            |            |       |                    |
|   |                    |       |      |        |     |      |     |             |        |       |              |            |            |       |                    |
|   |                    |       |      |        |     |      |     |             |        |       |              |            |            |       |                    |
|   |                    |       |      |        |     |      |     |             |        |       |              |            |            |       | $\bigtriangledown$ |

## Mark Receipt as Received

An item needs to be marked as collected to update the status of the NHS Voucher for processing. It's good practice to mark all items as **collected** when the patient has collected them. All Sight Test fees are marked as ready to be claimed automatically, but frames and lenses etc., need to be marked as collected on the till before the money can be claimed.

• To mark an item as collected, double-click on the shopping bag towards the top of the till screen, the button is shown below:

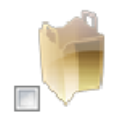

o Select a date from the calendar and click select

| 2            | Flex            | M   |     |         | _   | _   |     | x |  |  |  |  |
|--------------|-----------------|-----|-----|---------|-----|-----|-----|---|--|--|--|--|
|              |                 |     | _   |         |     |     |     |   |  |  |  |  |
| $\checkmark$ | 🗸 Select 🏹 Canc |     |     |         |     |     |     |   |  |  |  |  |
| Co           | Collection Date |     |     |         |     |     |     |   |  |  |  |  |
|              | <               |     | Ap  | oril 20 | 22  |     | >   |   |  |  |  |  |
|              | Mon             | Tue | Wed | Thu     | Fri | Sat | Sun |   |  |  |  |  |
|              |                 |     |     |         | 1   | 2   | 3   |   |  |  |  |  |
|              | 4               | 5   | 6   | 7       | 8   | 9   | 10  |   |  |  |  |  |
|              | 11              | 12  | 13  | 14      | 15  | 16  | 17  |   |  |  |  |  |
|              | 18              | 19  | 20  | 21      | 22  | 23  | 24  |   |  |  |  |  |
|              | 25              | 26  | 27  | 28      | 29  | 30  |     |   |  |  |  |  |
|              |                 |     |     |         |     |     |     |   |  |  |  |  |
|              |                 |     |     | Today   |     |     |     |   |  |  |  |  |
|              |                 |     |     |         |     |     |     |   |  |  |  |  |

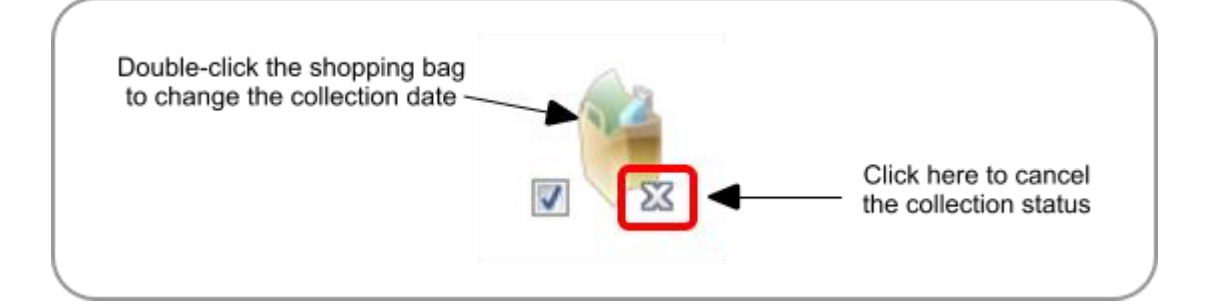

## Cash Up

Cash up should be done as soon as the practice closes and there are going to be no further transactions taken.

 Cash up is found on the Till Screen on the blue bar at the top of the window. (As below)

| 2 | Patient _<br>Sale | Non Patient Sale | Print<br>Receipt | Emai<br>Receip | 💋 Petty Cash | 👬 Cash up 🔹 | Override | 🕐 🗄 Menu - |
|---|-------------------|------------------|------------------|----------------|--------------|-------------|----------|------------|
|   |                   |                  |                  |                |              |             |          |            |

- o Select Cash up
- The first time that Cash up is selected there must be a float amount entered.

|   |                     | ×     |
|---|---------------------|-------|
| 6 | Enter opening float |       |
| 6 |                     | £0.00 |
|   | Confirm Cancel      |       |

- This is only required once *unless* the closing float was zero at the previous cash up.
- o Click confirm
- On the left there is the opportunity to add any additional float which may have been added to the till
- Petty Cash can also be added here.
- Enter the denominations of the cash in the till in the centre part of the screen.
- o Under Other Payments on the right
- Enter in any other amounts i.e. Card payments, double click on the 0.00 and add the amount which you will have recorded from your card machine when doing the Z Reading.
- o Click Next 🥕

|                                                | Cash             | up record for 19/0 | 4/2022 |                                          | 👗 Canc         |
|------------------------------------------------|------------------|--------------------|--------|------------------------------------------|----------------|
| Last Cash Up was at: 19/04/2022 13:32          |                  |                    |        |                                          | interview Next |
| Previous day's closing float                   | Notes<br>£50 Qty | 1 £50 Amt          | 50.00  | Other Payments<br>Count Cheques and Card | Payments       |
| opening roat 2000                              | £20 Qty          | 1 £20 Amt          | 20.00  | Payment Method                           | Amount 🤍 •     |
| inter here any additional float you have added | £10 Qty          | £10 Amt            |        | Card                                     | £10.00         |
| Additional Float £0.00                         | £5 Qty           | £5 Amt             |        | Cash                                     | £70.00         |
| Petty Cash taken from the till                 | Coins            |                    |        |                                          |                |
| Petty Cash £0.00                               | £2 Qty           | £2 Amt             |        |                                          |                |
| _                                              | £1 Qty           | £1 Amt             |        |                                          |                |
|                                                | 50p Qty          | 50p Amt            |        |                                          |                |
|                                                | 20p Qty          | 20p Amt            |        |                                          |                |
|                                                | 10p Qty          | 10p Amt            |        |                                          |                |
|                                                | 5p Qty           | 5p Amt             |        |                                          |                |
|                                                | 2p Qty           | 2p Amt             |        |                                          |                |
|                                                | 1p Qty           | 1p Amt             |        |                                          |                |
|                                                |                  |                    |        |                                          |                |

• If everything balances at this point the screen will look similar to the screenshot below.

| Save and Lock                | Save           | Cash up            | record for 19/0  | 04/2022        | ≽ Pri               | nt 🝷  | 🗡 Cancel |
|------------------------------|----------------|--------------------|------------------|----------------|---------------------|-------|----------|
| Back                         |                |                    |                  |                |                     |       |          |
| Last Cash Up was at: 19/04/2 | 2022 13:32     |                    |                  |                |                     |       |          |
| Sales Figures                |                |                    |                  |                | Banking and Float   |       |          |
| * Payment                    | Method: 🔍 Comp | uted Amount: 🔍 🕴 I | Manual Amount: 🔍 | Difference 🤍 • | Additional Float    | £0.00 |          |
| Card                         |                | £80.00             | £80.00           | £0.00          | Closing Float       | £0.00 |          |
| Cash                         |                | £0.00              | £0.00            | £0.00          |                     |       |          |
|                              |                |                    |                  |                | To be banked (Cash) | £0.00 |          |
|                              |                |                    |                  |                | To be banked (Chq)  | £0.00 |          |
|                              |                |                    |                  |                | Notes               |       |          |
|                              |                |                    |                  |                |                     |       |          |
|                              |                |                    |                  |                |                     |       |          |
|                              |                |                    |                  |                |                     |       |          |
|                              |                |                    |                  |                |                     |       |          |
|                              |                |                    |                  | _              |                     |       |          |
|                              |                |                    |                  | Y              |                     |       |          |

• If there is a discrepancy the amounts will be highlighted in red in the **difference** column

| ash Up | was at:  | 19/04/2022 13:32 | 2 |                                       |                  |                    |                     |        |  |
|--------|----------|------------------|---|---------------------------------------|------------------|--------------------|---------------------|--------|--|
|        | Color 5  |                  |   |                                       |                  |                    | Depline and Dept    |        |  |
|        | Sales Fi | gures            |   | · · · · · · · · · · · · · · · · · · · |                  |                    | Banking and Float   |        |  |
|        | Cand     | Payment Method:  | ۹ | Computed Amount: Q                    | Manual Amount: 🤇 | Difference         | Additional Float    | £0.00  |  |
|        | Card     |                  |   | £80.00                                | £ 10.00          | £-70.00            | Closing Float       | £0.00  |  |
|        | Casil    |                  |   | 20.00                                 | 270.00           | 270.00             | To be banked (Cash) | £70.00 |  |
|        |          |                  |   |                                       |                  |                    | To be banked (Chq)  | £0.00  |  |
|        |          |                  |   |                                       |                  |                    | Notes               |        |  |
|        |          |                  |   |                                       |                  |                    |                     |        |  |
|        |          |                  |   |                                       |                  |                    |                     |        |  |
|        |          |                  |   |                                       |                  |                    |                     |        |  |
|        |          |                  |   |                                       |                  | $\bigtriangledown$ |                     |        |  |
|        |          |                  |   |                                       |                  |                    |                     |        |  |

#### Amendments

• Amendments can be made in the **Banking and Float** - for example if you're not banking any cash today, change the To be banked (Cash) amount to zero and it will be automatically added to the closing float.

| Sales Figures                                                                                                    |                        |                                                                          |                                                                                         |                                                    | Banking and Float                                                              |                                        |
|----------------------------------------------------------------------------------------------------|------------------------|--------------------------------------------------------------------------|-----------------------------------------------------------------------------------------|----------------------------------------------------|--------------------------------------------------------------------------------|----------------------------------------|
| <ul> <li>Payment Metho</li> <li>Cash</li> <li>Card</li> <li>Credit Note</li> <li>Corporate</li> <li>Cheque</li> </ul> | d: 🔍 <sup>e</sup> Comj | evited Amount:<br>£73.00<br>£612.25<br>£1,572.25<br>£200.00<br>£2,015.00 | Manual Amount: Q <sup>*</sup><br>£73.00<br>£612.25<br>£1,572.25<br>£200.00<br>£2,015.00 | Difference • •<br>£0.00<br>£0.00<br>£0.00<br>£0.00 | Additional Float<br>Closing Float<br>To be banked (Cash)<br>To be banked (Chq) | £0.00<br>£143.28<br>£0.00<br>£2,015.00 |
|                                                                                                    |                        |                                                                          |                                                                                         |                                                    |                                                                                |                                        |

- The '**Save**' button saves the record, it can be continued by reopening the cash up screen.
- The 'Save and Lock' button saves and locks the record.
- The 'Cancel' button removes the record.
- Once the till balances and there are no further transactions to put through the till. Save and Lock can be clicked. Only when all transactions are done. This CAN NOT be reversed.
- If there is a need to put through another transaction at this point then **Save** can be clicked which will allow the cashing up to be continued later.
- The following message will display as a last check to make sure the cash up can be locked.

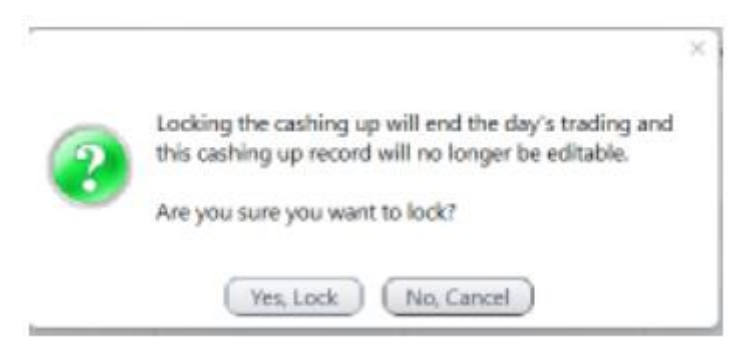

## Optinet Support are UNABLE to rectify cashing up records once they have been locked!

You will be prompted as to whether you wish to print the Cashing-Up Summary.

**NOTE** - The **Payments** and/or **Petty Cash** reports can be printed from the **Print** button. They are also available in the Reporting section of **Business Intelligence**.

## Cashing up Report

• To view your Cashing Up Report, you can press YES when you have SAVED and LOCKED the cashing up window.

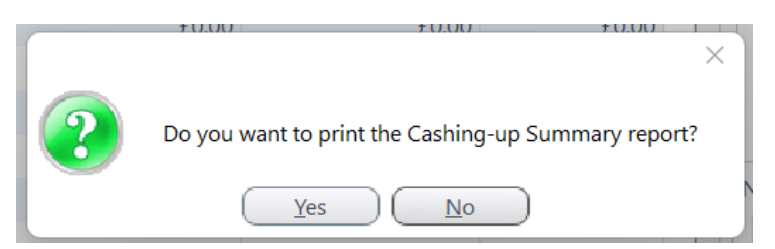

0

To get back to these reports in the future, or if this prompt does not appear, you can **View Previous** under the **Cash Up** tab as below;

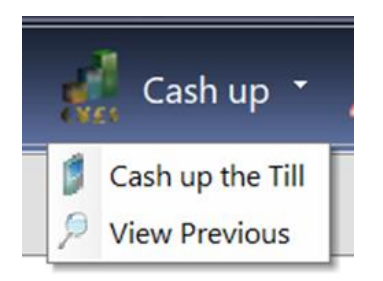

o Click Next

|                                               | Cash up | record for 01/04/202<br>(readonly) | 2     |                                          | X Cance                   |
|-----------------------------------------------|---------|------------------------------------|-------|------------------------------------------|---------------------------|
| ast Cash Up was at: 01/04/2022 15:53          |         |                                    |       |                                          | A Next                    |
| evious day's closing float                    | £50 Qty | £50 Amt                            |       | Other Payments<br>Count Cheques and Card | Payments                  |
| Opening Float £20.00                          | £20 Qty | 1 £20 Amt                          | 20.00 | 0                                        |                           |
| nter here any additional float you have added | £10 Qty | £10 Amt                            |       | Payment Method                           | Amount C                  |
| Additional Float £0.00                        | £5 Qty  | £5 Amt                             |       | Cash                                     | £0.00                     |
| etty Cash taken from the till                 | Coins   |                                    |       |                                          | 2000                      |
| Petty Cash £0.00                              | £2 Qty  | £2 Amt                             |       |                                          |                           |
|                                               | £1 Qty  | £1 Amt                             |       |                                          |                           |
|                                               | 50p Qty | 50p Amt                            |       |                                          |                           |
|                                               | 20p Qty | 20p Amt                            |       | EFT Settle                               | ement                     |
|                                               | 10p Qty | 10p Amt                            |       |                                          |                           |
|                                               | 5p Qty  | 5p Amt                             |       |                                          |                           |
|                                               | 2p Qty  | 2p Amt                             |       |                                          |                           |
|                                               | 1p Qty  | 1p Amt                             |       |                                          |                           |
|                                               |         |                                    |       |                                          | THE Average of the second |

 $\circ$   $\,$  Then Click on Print on the blue bar at the top of the window.

|                                          | Cash uj             | p record for 01/0<br>(readonly) | 04/2022        | 🧞 Prin              | t -    | 🗡 Can |
|------------------------------------------|---------------------|---------------------------------|----------------|---------------------|--------|-------|
| Back<br>Cash Up was at: 01/04/2022 15:53 |                     |                                 |                |                     | 5      |       |
| Sales Figures                            |                     |                                 |                | Banking and Float   |        |       |
| Payment Method:                          | Computed Amount: ຊື | Manual Amount: 🤍                | Difference 🤍 • | Additional Float    | £0.00  |       |
| Card                                     | £340.93             | £340.93                         | £0.00          | Closing Float       | £20.00 |       |
| Call                                     | 2000                | 2000                            | 20.00          | To be banked (Cash) | £0.00  |       |
|                                          |                     |                                 |                | To be banked (Chq)  | £0.00  |       |
|                                          |                     |                                 |                | Notes               |        |       |
|                                          |                     |                                 |                |                     |        |       |
|                                          |                     |                                 |                |                     |        |       |
|                                          |                     |                                 |                |                     |        |       |
|                                          |                     |                                 |                |                     |        |       |
|                                          |                     |                                 |                |                     |        |       |
|                                          |                     |                                 |                |                     |        |       |
|                                          |                     |                                 |                |                     |        |       |
|                                          |                     |                                 |                |                     |        | V Loc |

o Click on Payment Details

|                                                              | Cash u             | p record for 01/<br>(readonly) | 04/2022        | ≽ Pri               | nt • 🗡          | Cance  |
|--------------------------------------------------------------|--------------------|--------------------------------|----------------|---------------------|-----------------|--------|
| Back           Last Cash Up was at:         01/04/2022 15:53 |                    |                                |                | 🐟 Petty Ca          | sh<br>t Details |        |
| Sales Figures                                                |                    |                                |                | Banking and Float   | · · · ·         |        |
| * Payment Method: •                                          | Computed Amount: 🤍 | Manual Amount: 9               | Difference Q • | Additional Float    | £0.00           |        |
| Cash                                                         | £340.93<br>£0.00   | £340.93<br>£0.00               | £0.00          | Closing Float       | £20.00          |        |
|                                                              |                    |                                |                | To be banked (Cash) | £0.00           |        |
|                                                              |                    |                                |                | To be banked (Chq)  | £0.00           |        |
|                                                              |                    |                                |                | Notes               |                 |        |
|                                                              |                    |                                |                |                     |                 |        |
|                                                              |                    |                                |                |                     |                 |        |
|                                                              |                    |                                |                |                     |                 |        |
|                                                              |                    |                                | ~              |                     |                 |        |
|                                                              |                    |                                |                |                     |                 |        |
|                                                              |                    |                                |                |                     |                 |        |
|                                                              |                    |                                |                |                     |                 | Locked |
| etailed report of todays payments.                           |                    |                                |                |                     |                 | _      |

• The print will be as below:

|                                                                                              |         |             |                        |                   |                                  | K Close                |
|----------------------------------------------------------------------------------------------|---------|-------------|------------------------|-------------------|----------------------------------|------------------------|
| Display Find<br>Print Copy 100% Page Width Entre<br>Page Copy 2007<br>General Clipboard Zoom | 100% 🕀  | A single Tx | No Ges<br>Display mode | Thumbhai<br>pane  | 1 / 1<br><b>r 1 y y</b><br>Pages | Move Selection<br>Mode |
|                                                                                              |         |             | Payme                  | ents Details Incl | uded In Cashing Up               |                        |
| Branch: Malvern<br>Payment Method:                                                           | Card    |             |                        | Cashup 01/0       | 4/2022 15:53                     |                        |
|                                                                                              | Amount  | Туре        | Transaction Date       | Transaction Time  | Patient Name                     | Patient #              |
|                                                                                              | £307.50 | Payment     | 31/03/2022             | 11:33             | Heath, Sam (Miss)                | 15951                  |
|                                                                                              | £33.43  | Payment     | 31/03/2022             | 11:37             | Heath, Sam (Miss)                | 15951                  |
| Method Total:                                                                                | £340.93 |             |                        |                   |                                  |                        |
|                                                                                              |         |             |                        |                   |                                  |                        |
|                                                                                              |         |             |                        |                   |                                  |                        |
|                                                                                              |         |             |                        |                   |                                  |                        |
|                                                                                              |         |             |                        |                   |                                  |                        |
|                                                                                              |         |             |                        |                   |                                  |                        |
|                                                                                              |         |             |                        |                   |                                  |                        |
|                                                                                              |         |             |                        |                   |                                  |                        |
|                                                                                              |         |             |                        |                   |                                  |                        |

• Alternatively, go to the Reporting tab of Business Intelligence.

(You may or may not be able to get to this screen and / or report, depending on your Staff Role setup)

| Reporting                                              | Report Section                                                                                                    |                |                                                                                                    |                                            |              |                      |                |   |
|--------------------------------------------------------|----------------------------------------------------------------------------------------------------|----------------|----------------------------------------------------------------------------------------------------|--------------------------------------------|--------------|----------------------|----------------|---|
| General<br>General Reports                             | -                                                                                                    |                | 92                                                                                                    |                                            | 25           |                      | eGC S          |   |
| stock<br>(† Stock furm<br>Anvother<br>(† Submitisione) | , TH.,                                                                                                    | Correspondence | Orders                                                                                                    | Stock                                      | Appointments | OPS                  | NHS England    |   |
| Payments<br>HS England Claims<br>#Ophthalmic Claims    | Available Reports                                                                                                    |                |                                                                                                    |                                            |              |                      |                |   |
| Pre-Visit Netffications                                | Title<br>Sharcos ty Prc<br>Sharcos<br>Castring Up Overview<br>Compression<br>Compression<br>Com | Seree Seree    | Date Range<br>day<br>(Wick)<br>(Constant)<br>(Constant) | Month Vest<br>Selected Datas<br>From 01/04 | 0002 []      | ) (Quarter 2) (Quart | ar 4.) ( ¥10.) |   |
|                                                        | Payments by Group Payments by Group Payments by Group (Inc.                                                                                                    | Collectio      |                                                                                                    |                                            |              |                      |                | 6 |